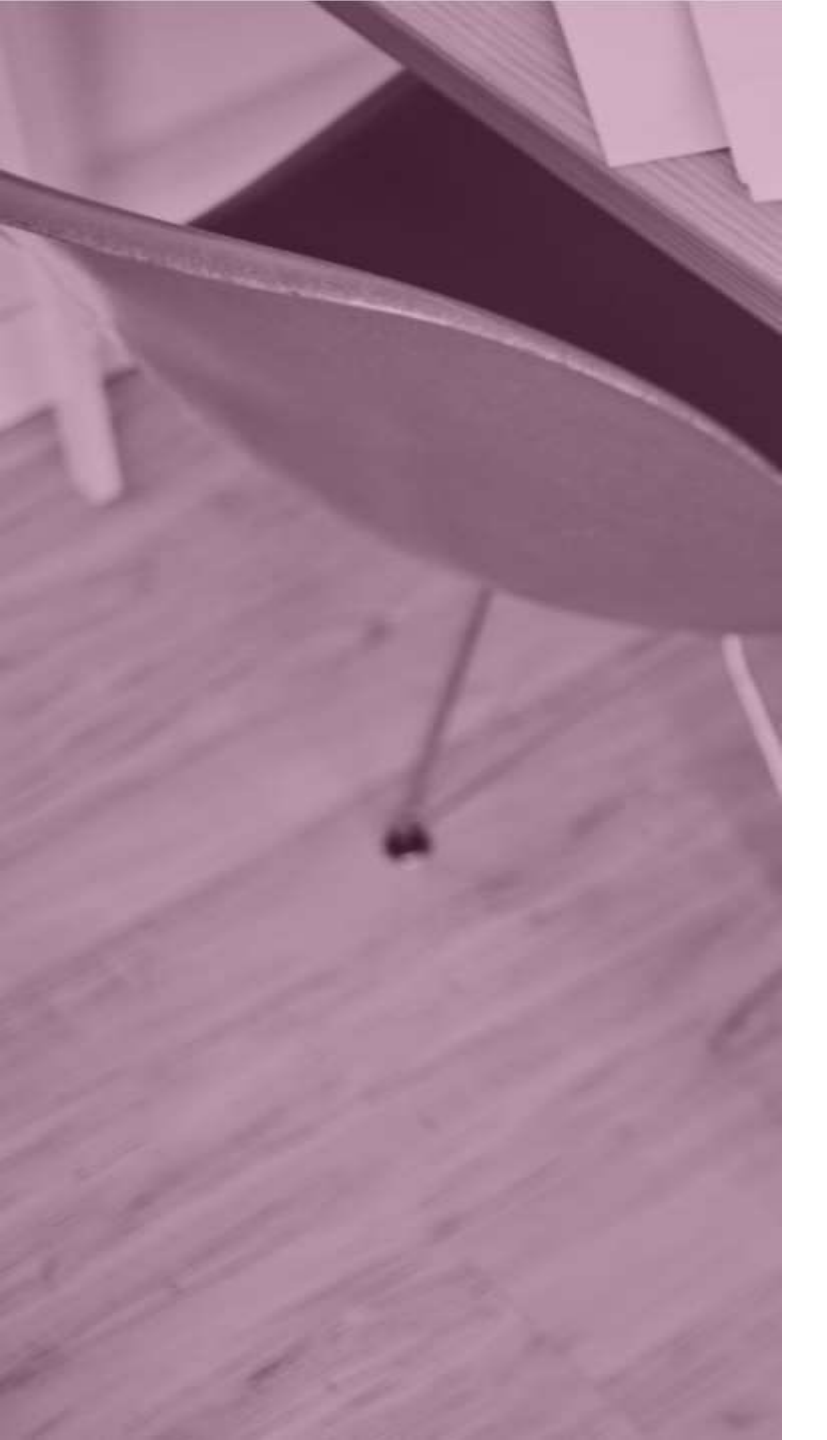

# Créer un compte sur **UEDUCONNECT**

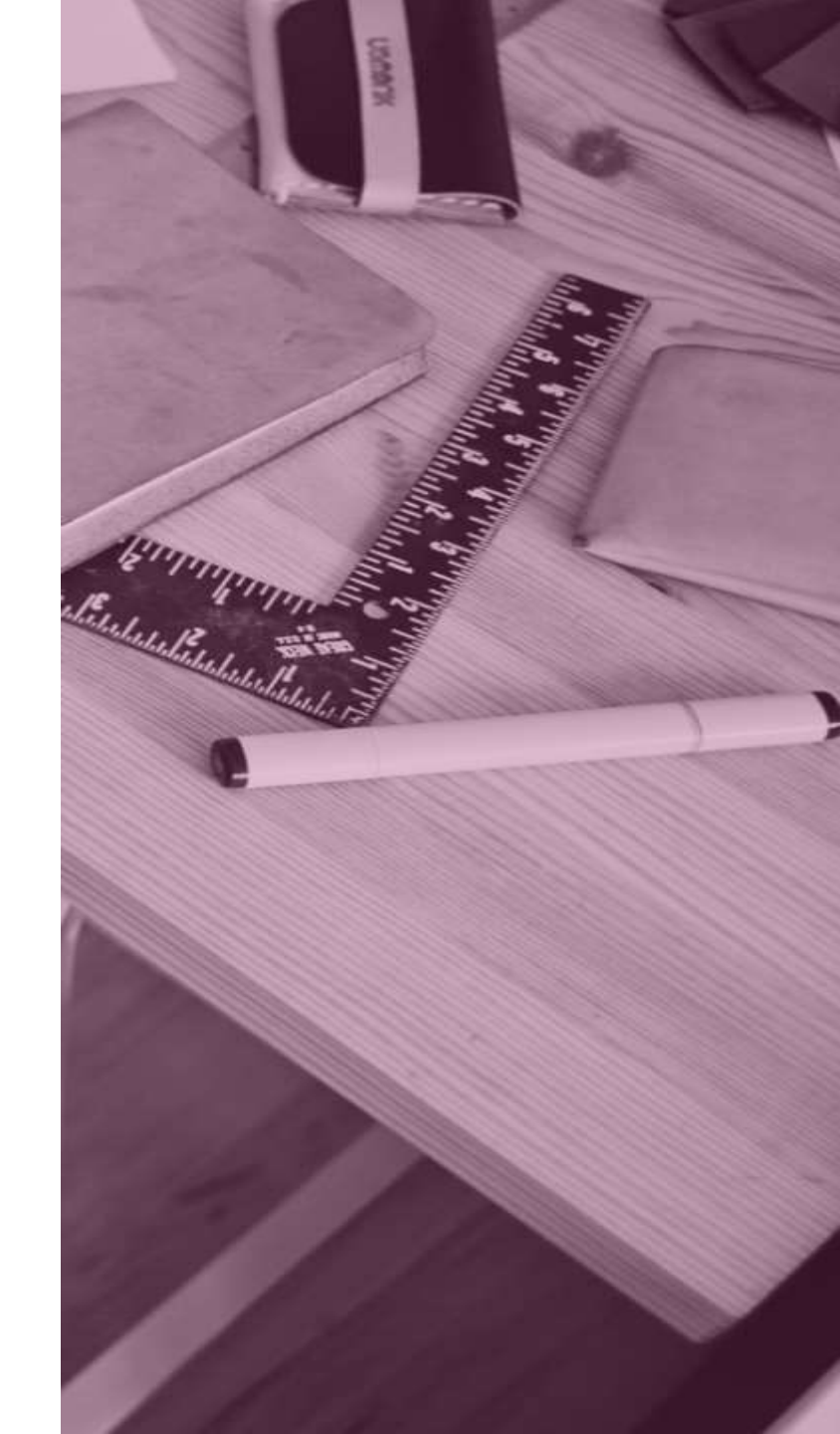

## **Comment créer mon compte Educonnect?**

Si un autre établissement vous a déjà fourni la procédure pour créer votre compte **Educonnect** et que vous l'avez déjà effectué, inutile d'en créer un autre.

1 seul et unique compte pour tous vos enfants quel que soit l'établissement !

Si néanmoins, un de vos enfants n'apparaît pas sur votre compte, contactez son établissement.

### Si vous n'avez pas encore créer votre compte, passer à la page suivante.

### Se connecter à Métice : <u>metice.ac-reunion.fr</u>

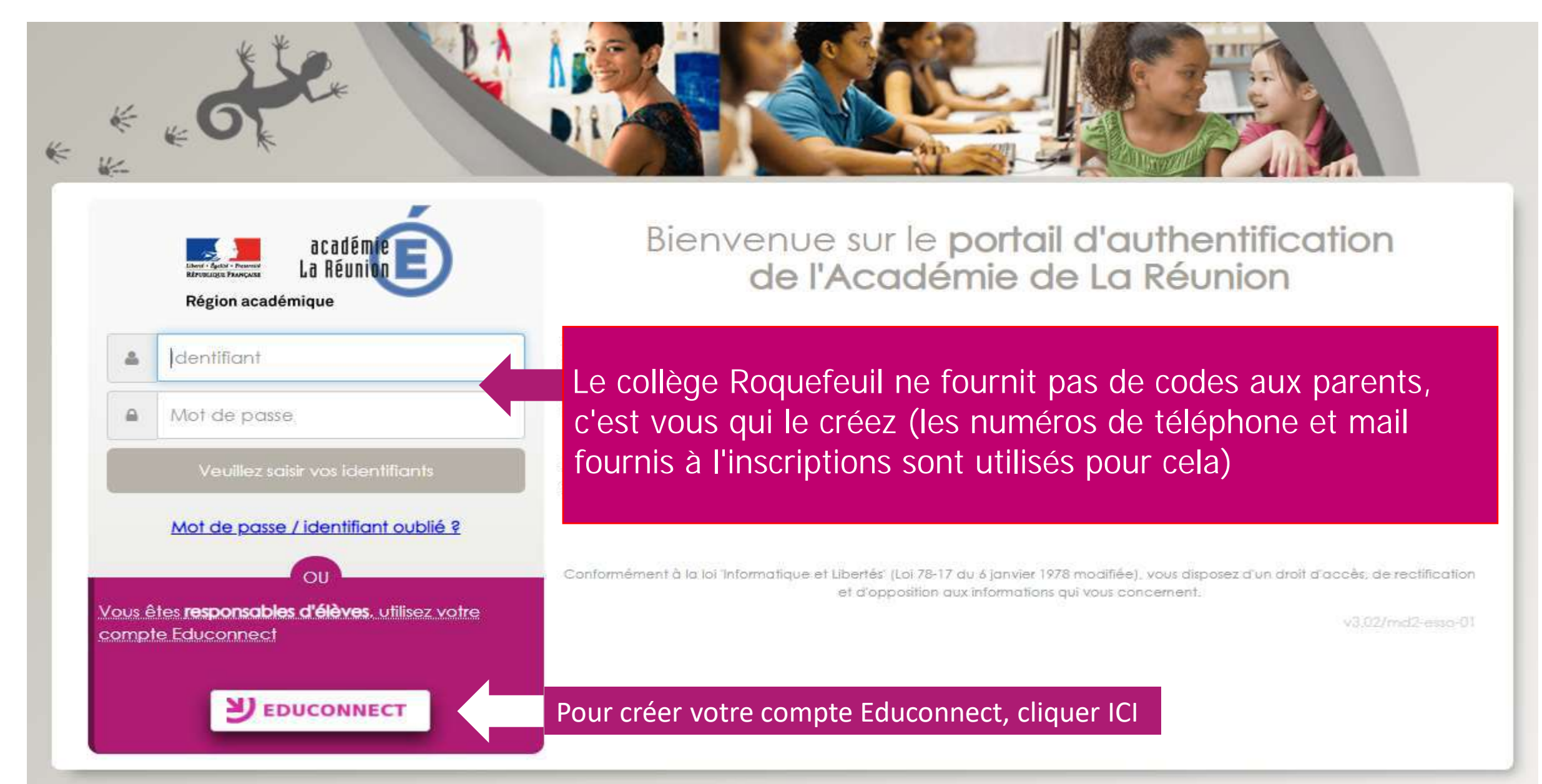

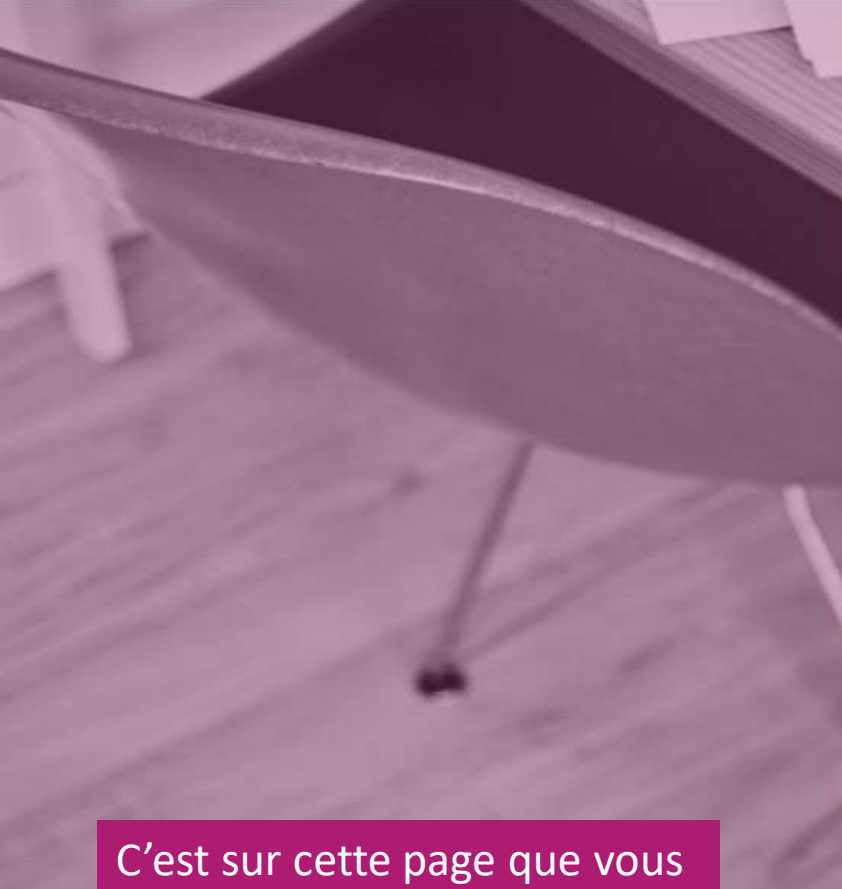

allez créer votre compte. Pour cela, cliquer sur « Je n'ai pas encore d'identifiant ».

### J'accède aux services en ligne des établissements scolaires

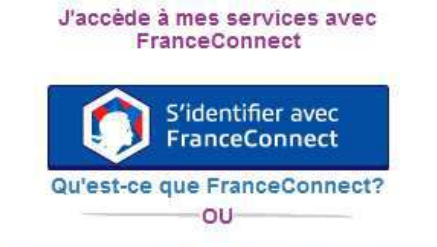

### J'utilise mes identifiants Éducation nationale

#### Identifiant

Saisissez un identifiant

### Mot de passe

| Calcineez up met de passe | 100 |
|---------------------------|-----|
| Saisissez un mot de passe |     |

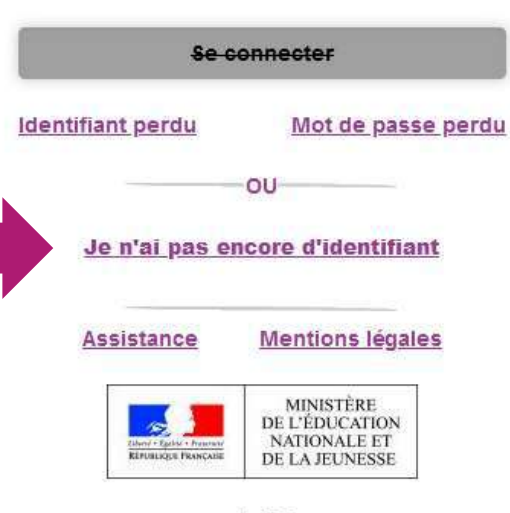

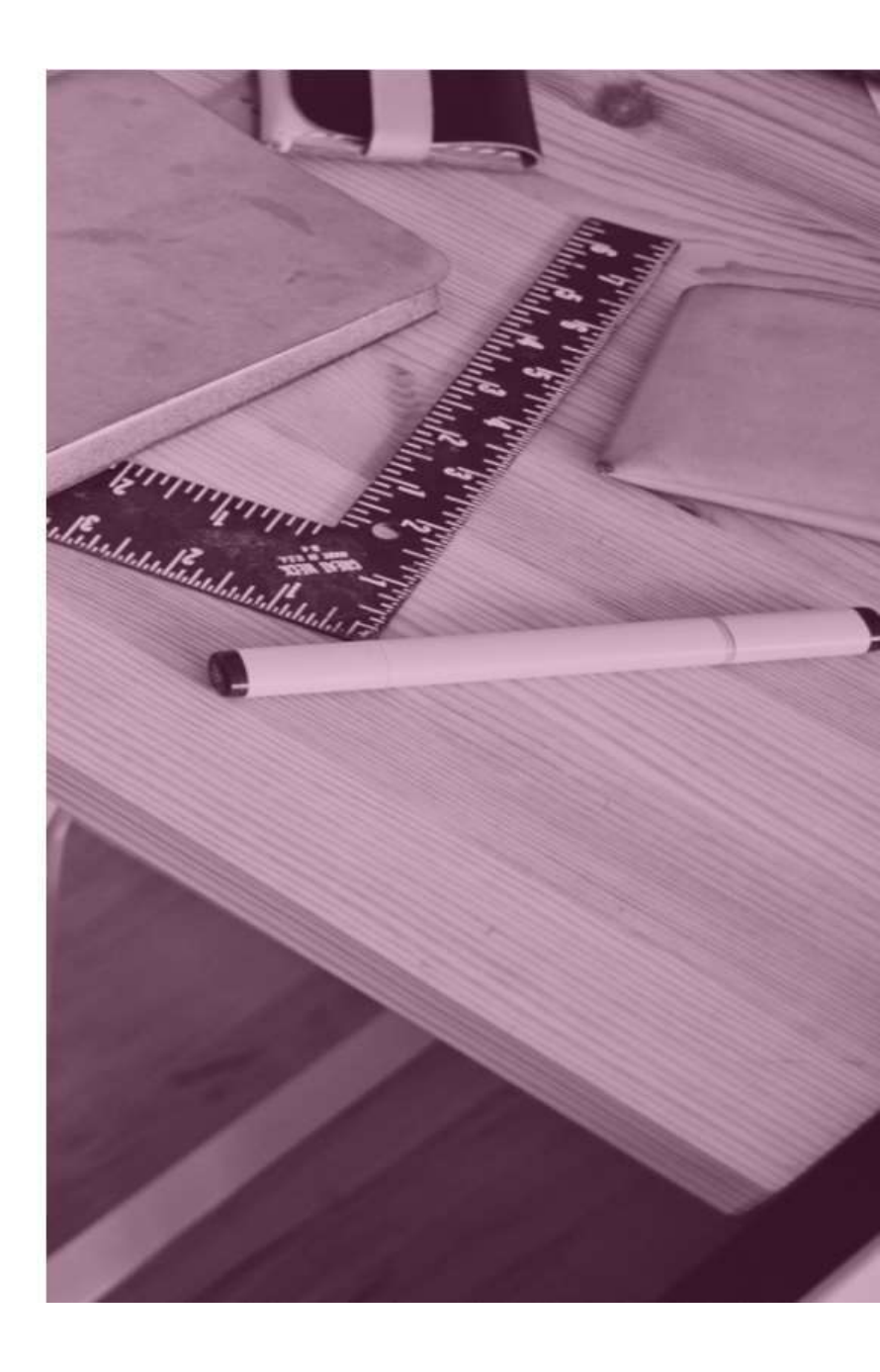

v1.48.0

### Cliquer sur « Créer mon compte ».

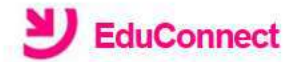

Je suis représentant légal d'élève(s) scolarisé(s) : je peux créer mon compte en recevant un code d'activation par SMS.

#### Créer mon compte

Si mon portable n'est pas enregistré, je peux contacter l'établissement d'un de mes enfants pour obtenir mes identifiants.

Je suis un(e) élève : je contacte mon établissement qui me fournira mes identifiants.

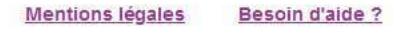

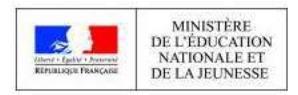

v2.43.1

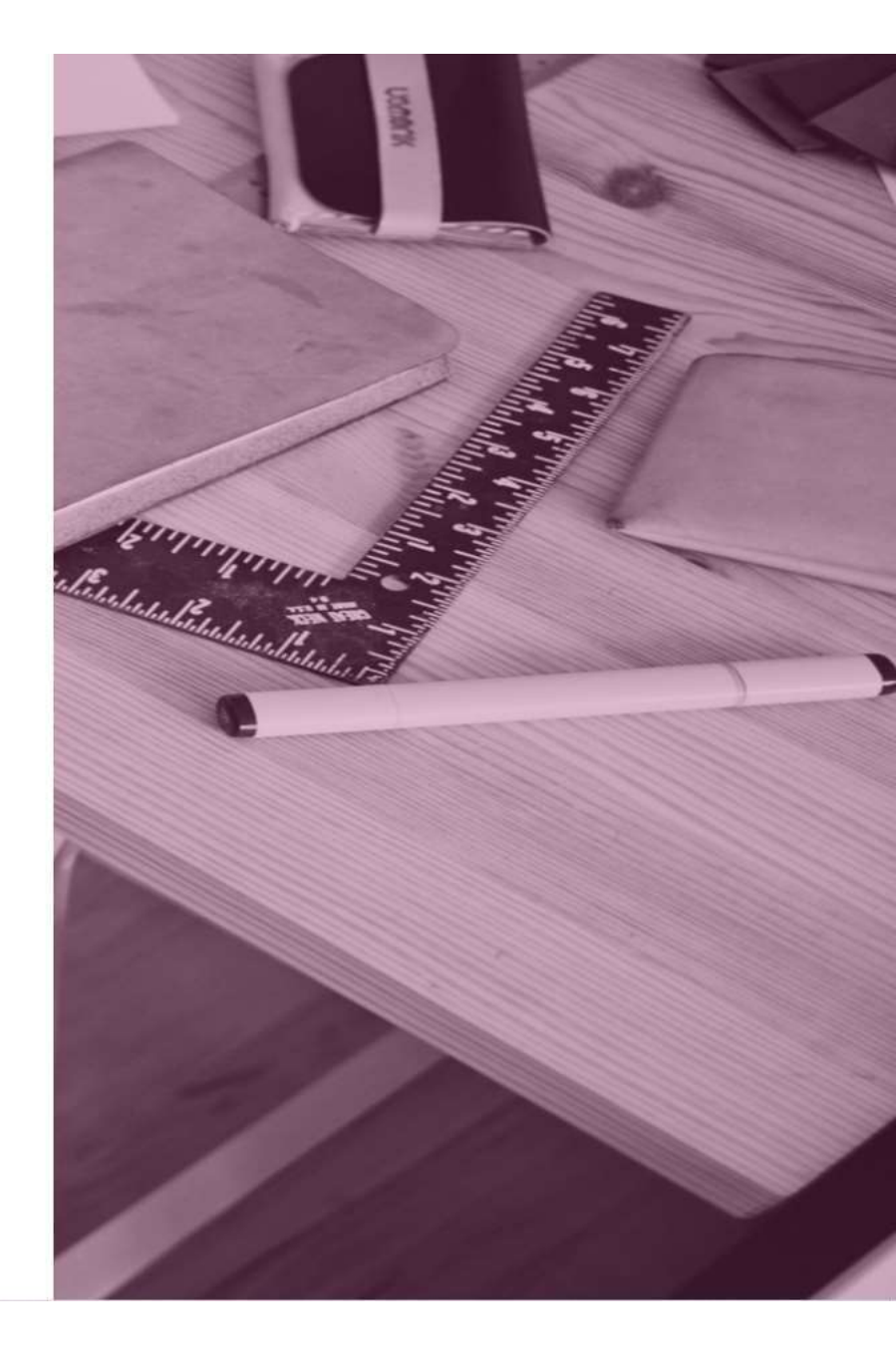

Renseigner les champs demandés avec le nom et prénom du responsable légal.

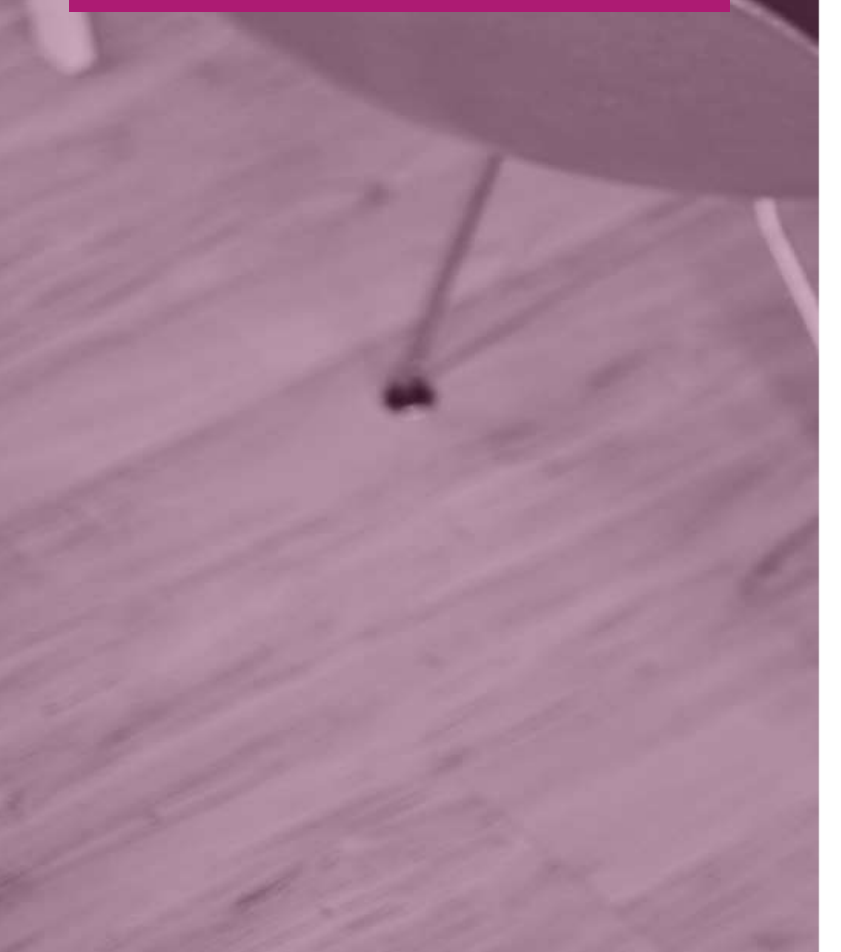

### Je crée mon compte

Nom

Prénom

N° de téléphone portable ? Pour les numéros hors France métropolitaine, merci d'indiquer l'indicatif régional.

+33 -

Recevoir mon code SMS

Je ne souhaite pas utiliser de téléphone portable

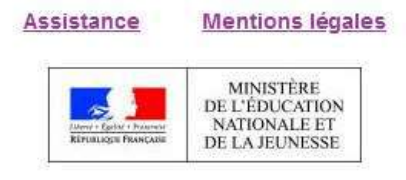

v2.41.2

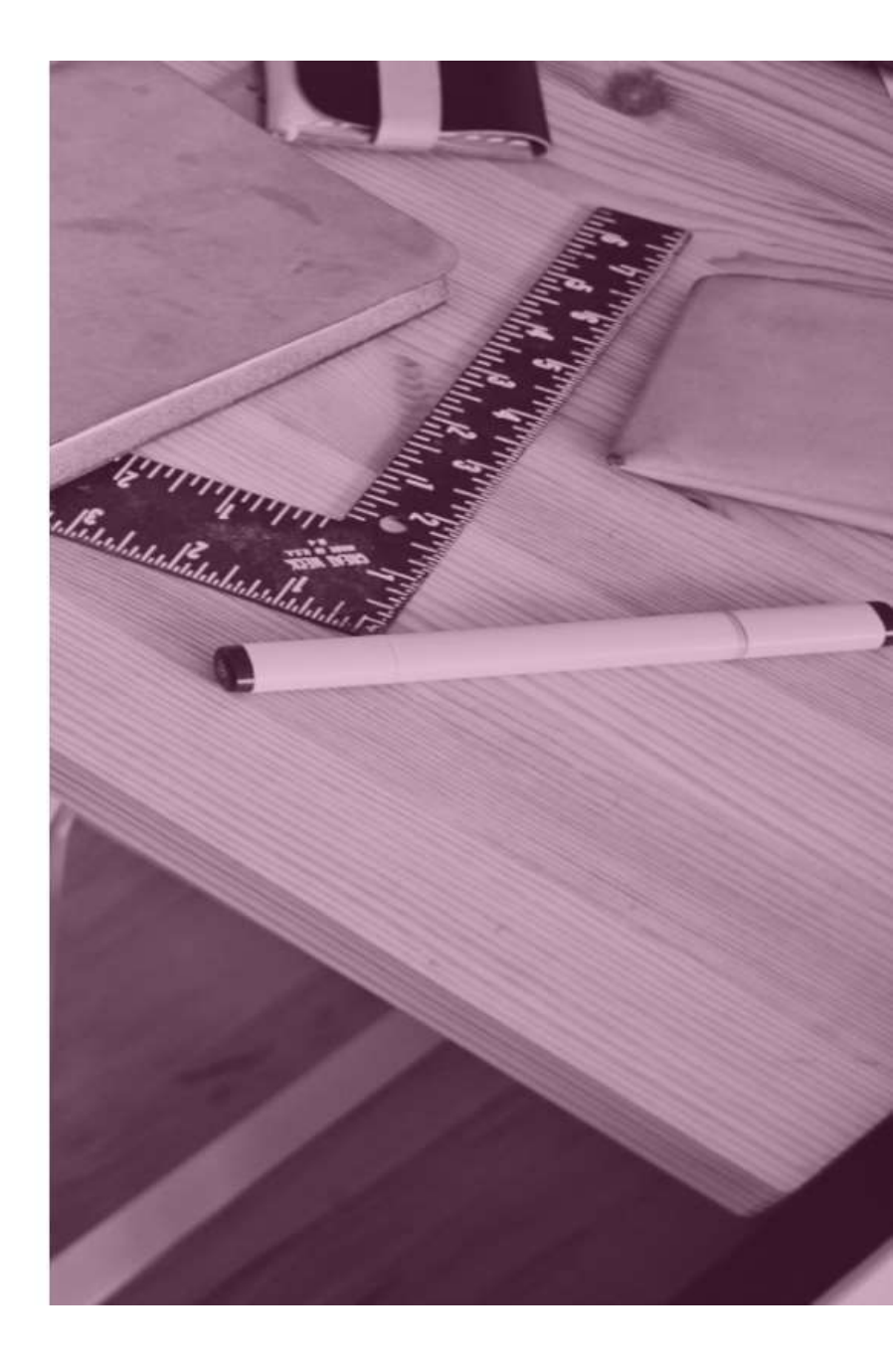

Pour le numéro de téléphone, cliquer d'abord sur l'indicatif et choisir « La Réunion +262 ».

### Je crée mon compte

Nom

Prénom

N° de téléphone portable **(2)** Pour les numéros hors France métropolitaine, merci d'indiquer l'indicatif régional.

+33 +

- France Métropolitaine +33
- La Réunion +262
- Saint-Pierre-et-Miquelon +508
- Guadeloupe +590
- Saint-Martin +590

Assistance Mentions légales

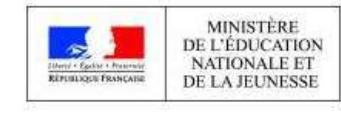

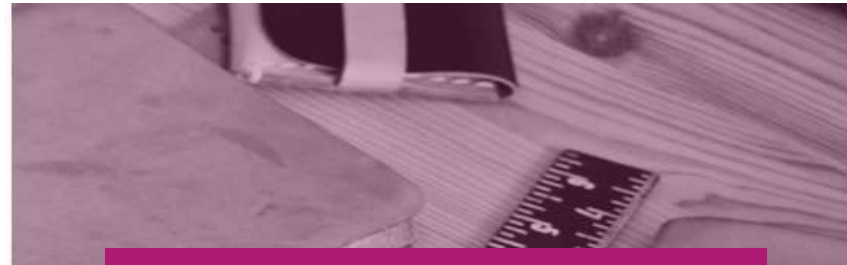

Taper ensuite votre numéro de téléphone. Ne pas taper le 0.
Ex : 692 12 34 56
Si vous avez changé récemment de numéro de téléphone, prévenir au plus vite la vie scolaire de l'établissement.

### Note :

Nous avons constaté avec certains parents possédant un numéro de téléphone de la Réunion que l'indicatif +262 n'était pas reconnu. L'indicatif +33 France Métropolitaine peut fonctionner en alternative. Si ni l'un ni l'autre, n'est reconnu, contactez votre établissement. Pour les parents qui ne possèdent pas de téléphone mobile, contactez également l'établissement. Une fois les champs remplis, cliquer ensuite sur « <u>Rece</u>voir mon code SMS ».

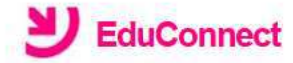

### Je crée mon compte

| Nom                                                                                                    |    |
|----------------------------------------------------------------------------------------------------|----|
| SMITH                                                                                                    |    |
| Prénom                                                                                                    |    |
| John                                                                                                    |    |
| N° de téléphone portable 📀                                                                                                    |    |
| <sup>p</sup> our les numé <mark>r</mark> os hors France métropolitain<br>n <mark>erci d'indiquer l'indicatif régional.</mark> | e, |
|                                                                                                    | -  |

**+262** • 692123456

Recevoir mon code SMS

Je ne souhaite pas utiliser de téléphone portable

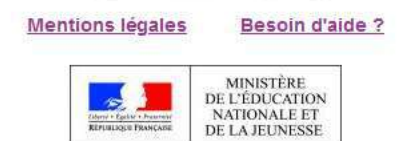

v2.43.1

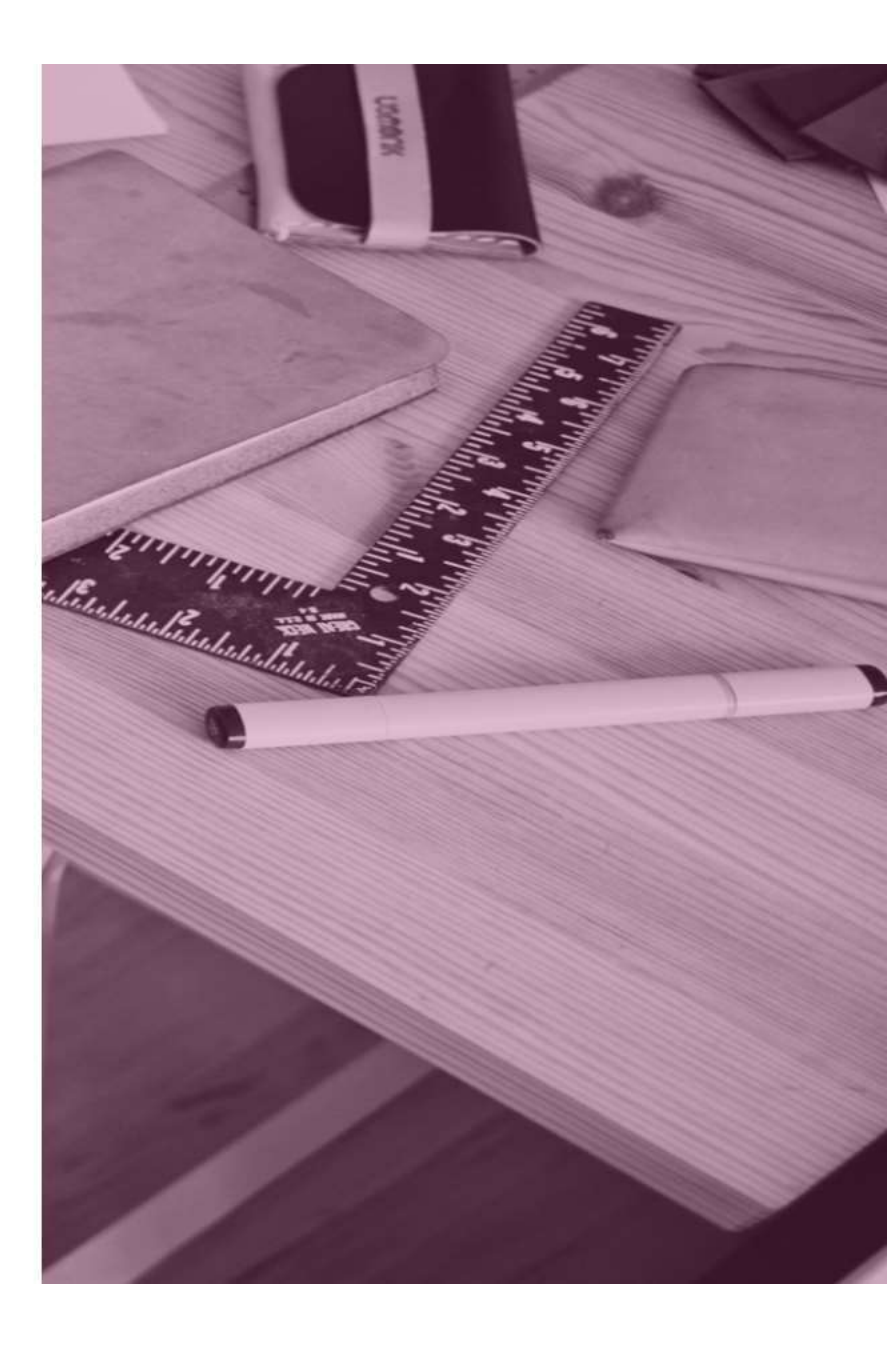

Le message suivant apparaît, cliquer sur « Valider ».

### **Confirmation par SMS**

Vous allez recevoir un code de création par SMS que vous devrez saisir dans l'écran suivant.

Valider

Vous recevrez par SMS un code d'activation. Taper ce code dans le champ suivant en respectant les majuscules. Attention! Le code d'activation est valable pendant 30

minutes.

### EduConnect

### **J'active mon compte**

J'indique le code d'activation reçu par SMS (valable 30min)

Continuer

Cliquer ensuite sur « Continuer ».

alalahahahahahahahahaha

<u>Je n'ai pas reçu de code d'activation par</u> <u>SMS</u>

### Assistance Mentions légales

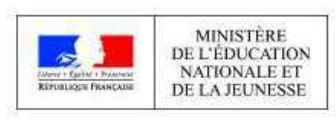

v2.41.2

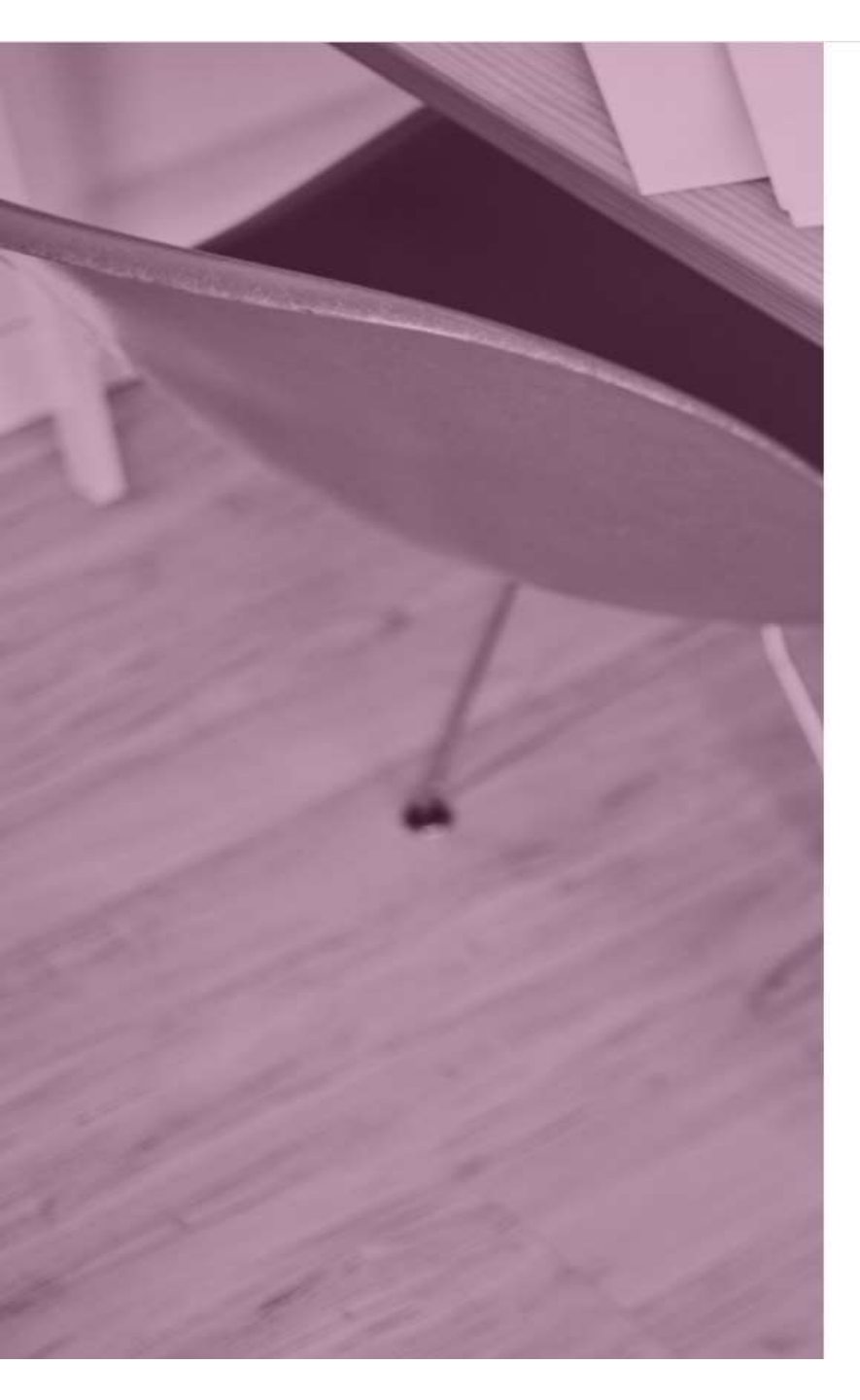

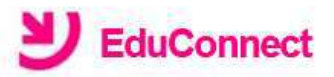

Je suis bien John SMITH

Je confirme être le représentant légal des élèves suivants :

CLG-LES ALIZES-ac-REUNION

#### John Jr. SMITH

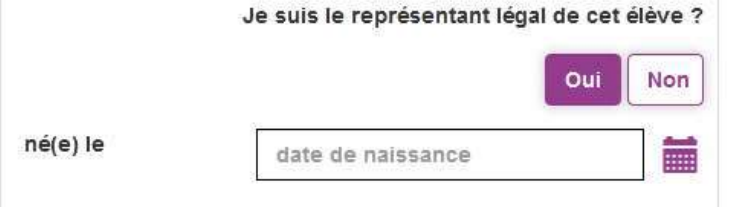

### Pénélope SMITH

|          | Je suis le représentant l | égal de cet élève | 9? |
|----------|---------------------------|-------------------|----|
|          |                           | Oui               | n  |
| né(e) le | date de naissance         |                   |    |
| Annuler  |                           | Confirmer         |    |

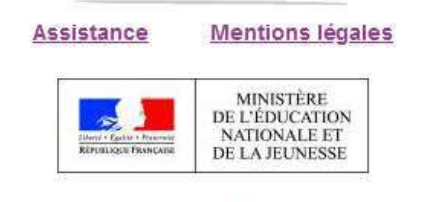

v2.41.2

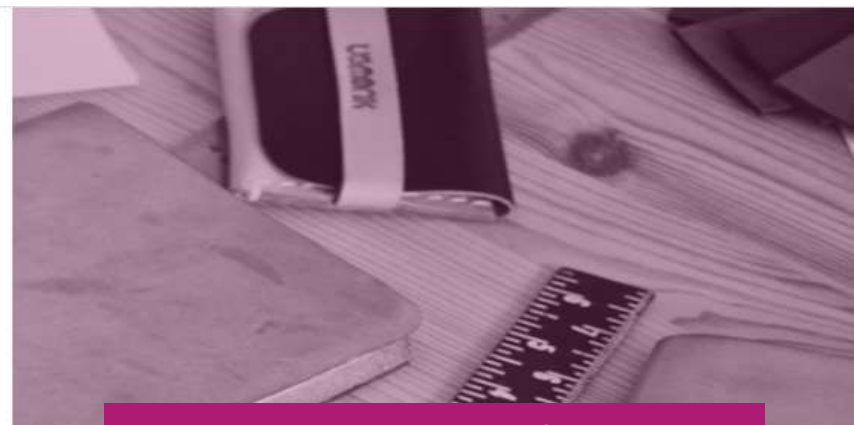

Sur cette page, vous devez confirmer que êtes bien le(la) représentant(e) légal(e) de votre ou de vos enfant(s) et taper leur(s) date(s) de naissance. Cliquer ensuite sur « Confirmer ».

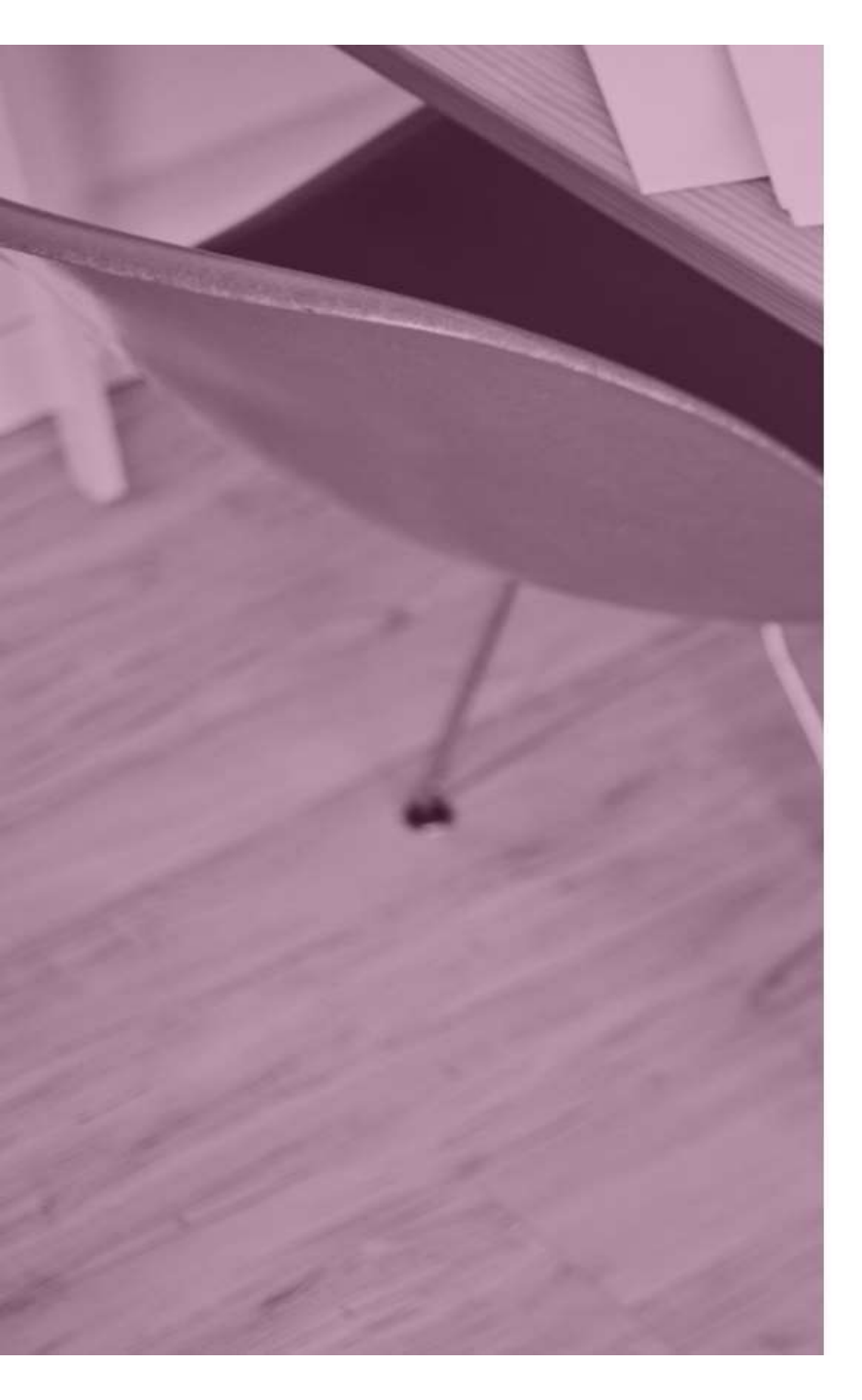

### EduConnect

Je prends note de mon identifiant

j.smith3

Je crée mon mot de passe 🙆

### Besoin d'aide pour créer un mot de passe sécurisé?

(1)

...et je confirme le mot de passe en le saisissant à nouveau

Terminer

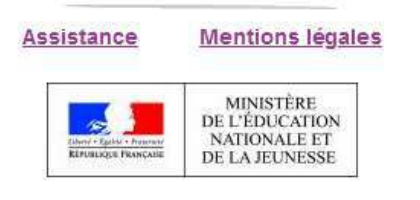

v2.41.2

## Ici, penser à noter votre identifiant de connexion.

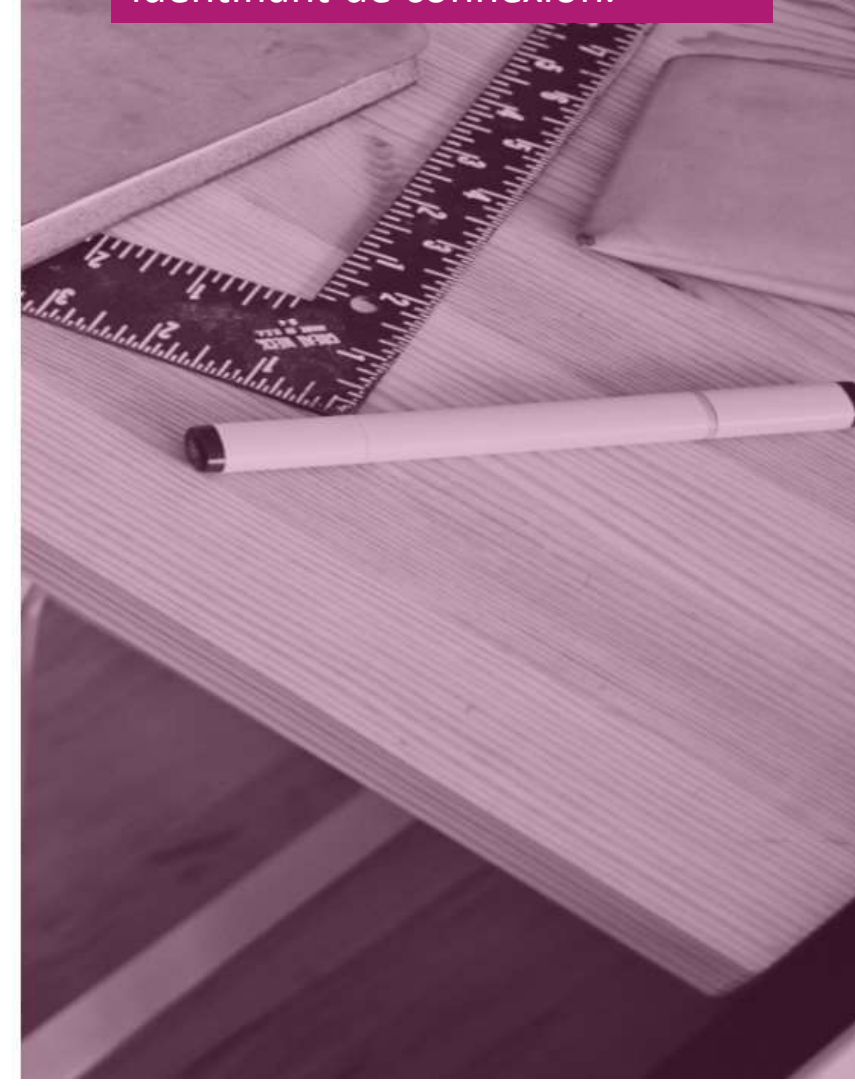

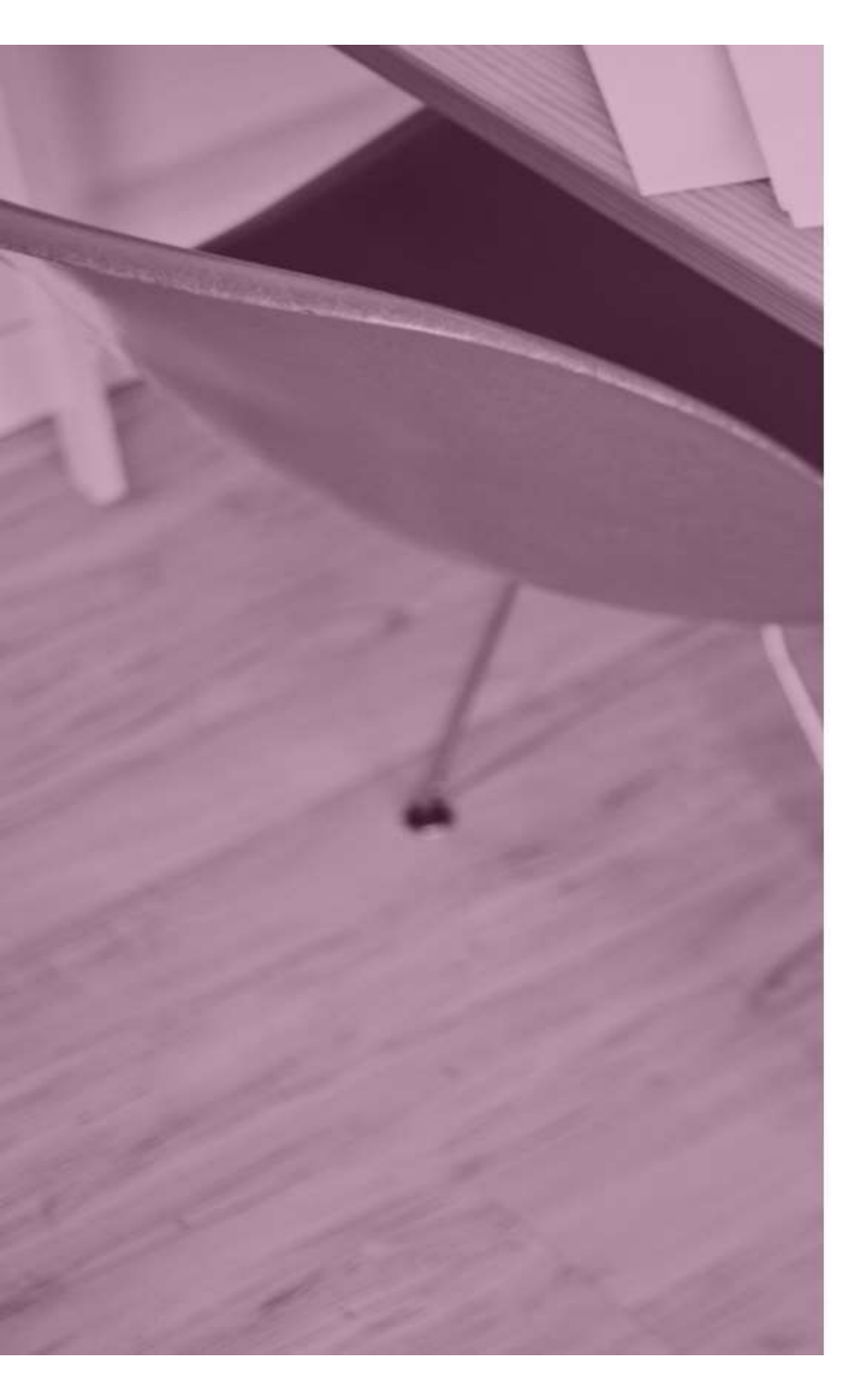

### **Y**EduConnect

Je prends note de mon identifiant

### j.smith3

Je crée mon mot de passe 🚱

.....

#### Faible

Le mot de passe doit comporter au moins 8 caractères Le mot de passe doit comporter au moins 1 minuscule Le mot de passe doit comporter au moins 1 majuscule Le mot de passe doit comporter au moins 1 caractère spécial (!?@#\$(){}]\_&=+-%°\* <>£µ/.;) Besoin d'aide pour créer un mot de passe

esoin d'aide pour creer un mot de passe sécurisé?

...et je confirme le mot de passe en le saisissant à nouveau

Terminer

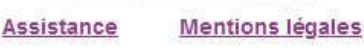

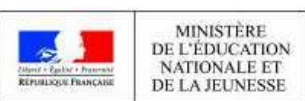

Vous pouvez maintenant créer votre mot de passe en respectant les règles de sécurité :

8

-Au moins 8 caractères
-Au moins 1 minuscule
-Au moins 1 majuscule
-Au moins un caractère spécial

### Ex : johnSmith!

Penser aussi à noter votre mot de passe!

Saisir de nouveau le même mot de passe pour le confirmer et cliquer sur « Terminer ».

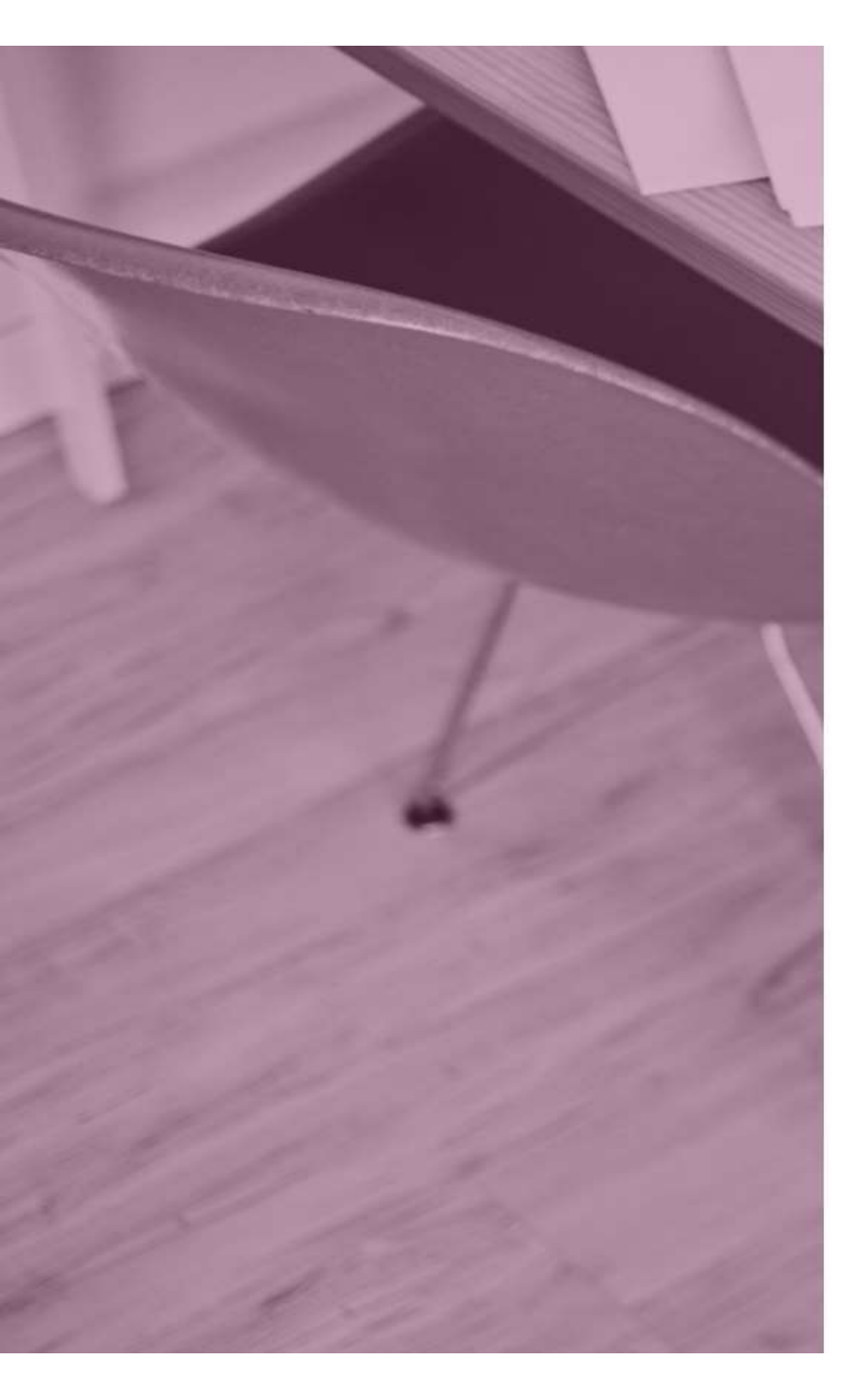

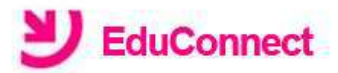

### Création de compte

Votre compte j.smith3 a été créé avec succès. Vous pouvez consulter les informations de vos enfants sur le portail EduConnect

Continuer vers mon service

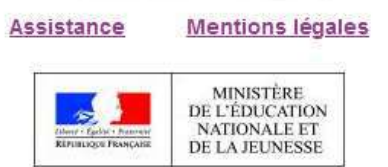

v2.41.2

Votre compte est maintenant créé! Cliquer sur « Continuer vers mon service »

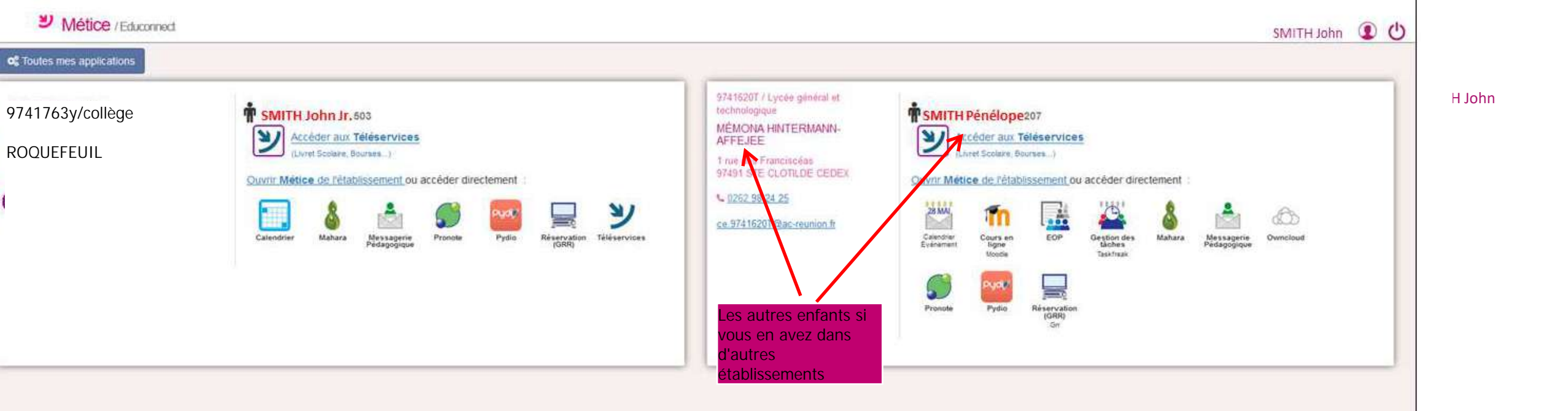

Vous avez accès maintenant aux données concernant vos enfants ainsi qu'aux applications proposées par leur établissement (Pronote, Téléservices, etc...).

### Jour après jour pour se connecter à Educonnect, vous devrez vous connecter à Métice : metice.ac-reunion.fr

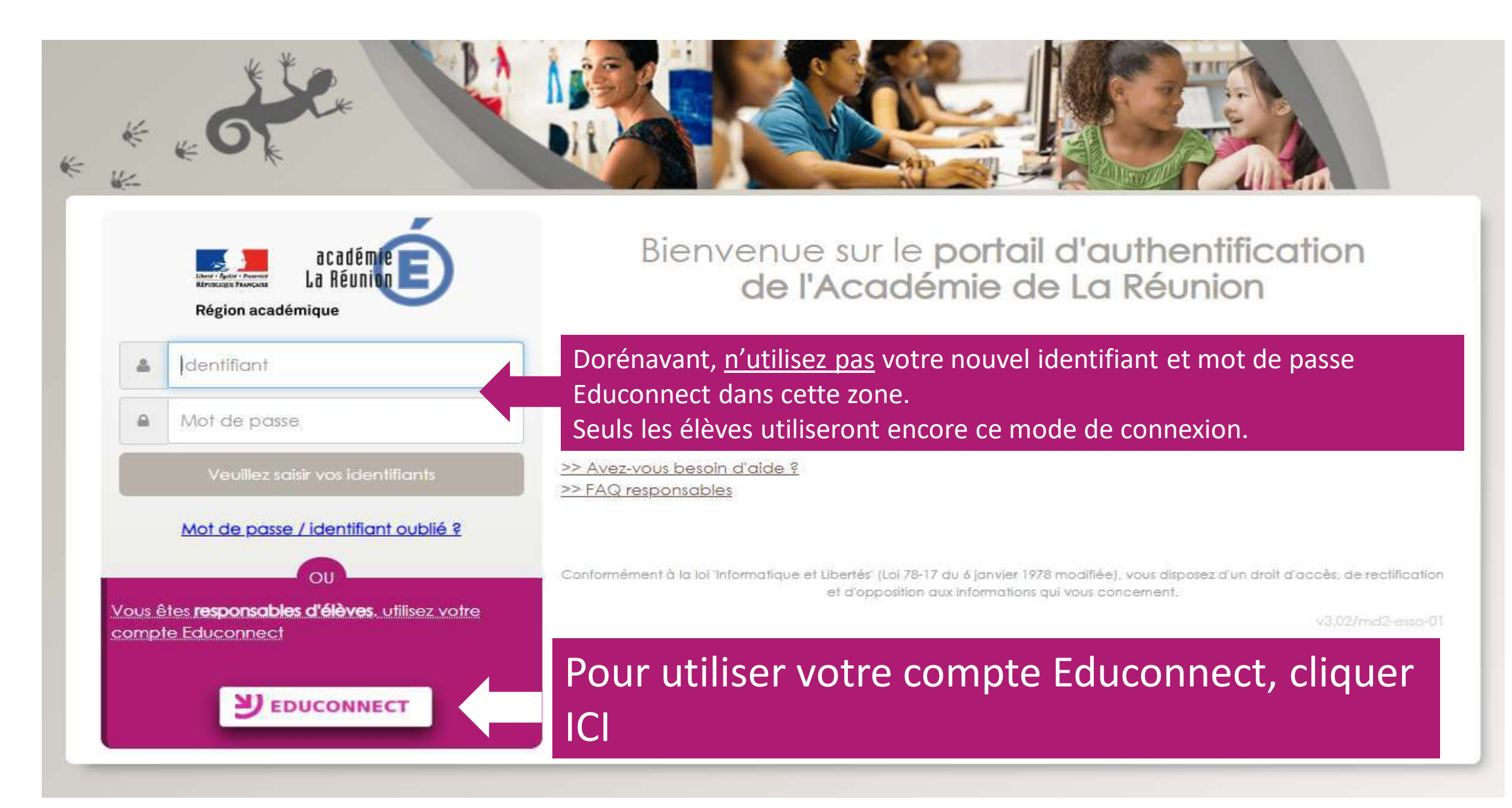

Vous pouvez maintenant taper votre identifiant et mot de passe Educonnect pour vous connecter.

### J'accède aux services en ligne des établissements scolaires

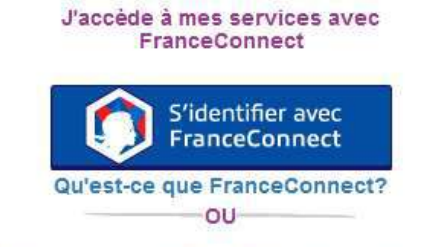

### J'utilise mes identifiants Éducation nationale

#### Identifiant

Saisissez un identifiant

Mot de passe
Saisissez un mot de passe
Saisissez un mot de passe
Saisissez un mot de passe
Se connecter
Identifiant perdu
Mot de passe perdu
OU
Je n'ai pas encore d'identifiant
Assistance
Mentions légales
MINISTÈRE
DE L'ÉDUCATION
NATIONALE ET
DE L'A JEUNESSE

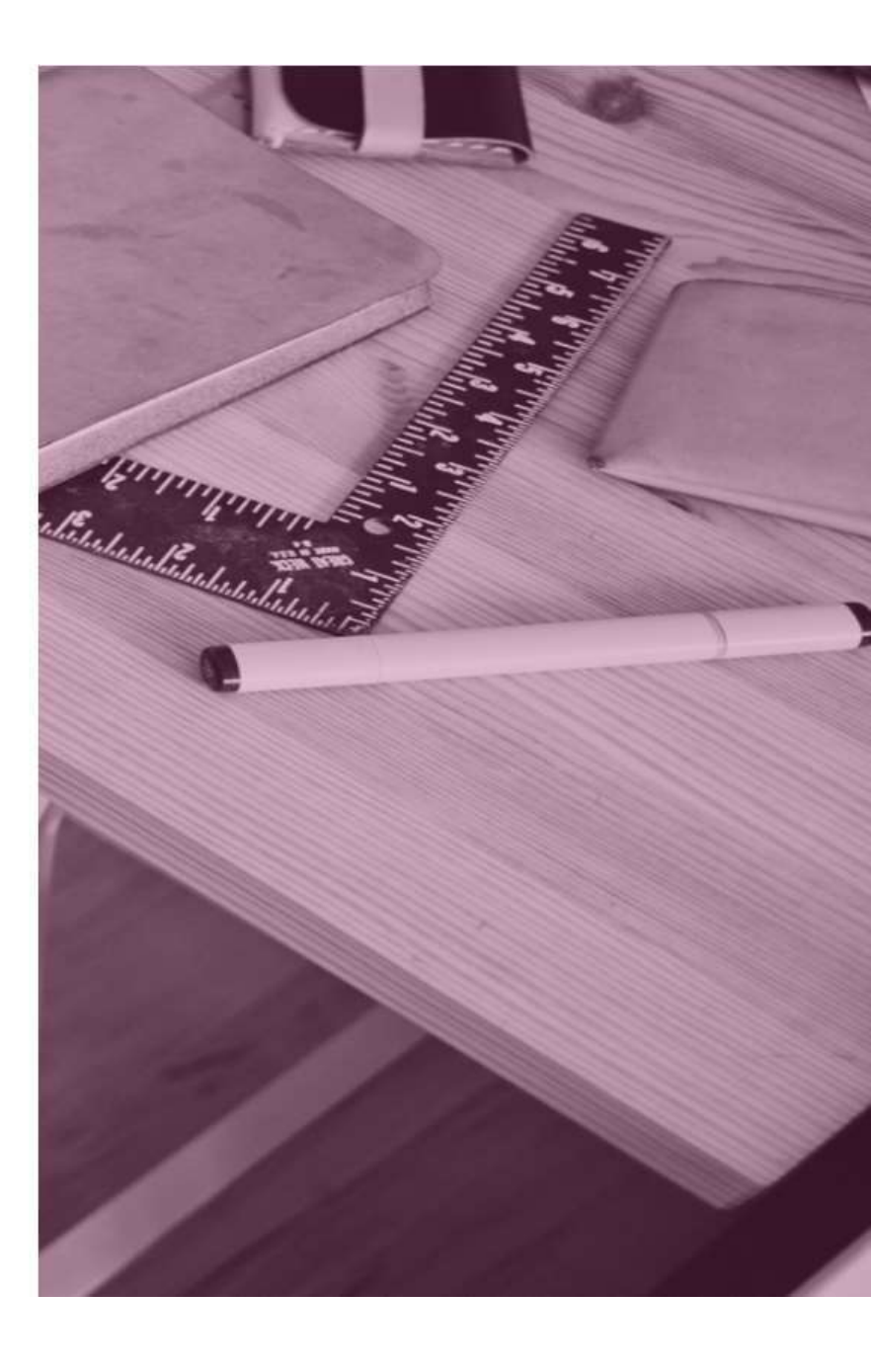

v1.48.0

# J'ai créé mon compte mais j'ai oublié mon identifiant ou mon mot de passe Educonnect...

**Comment faire?** 

Vous ne vous souvenez plus de votre identifiant Educonnect et l'établissement est fermé? C'est dimanche ou On est mardi et il est 19h30.

Vous pouvez quand même récupérer votre identifiant grâce à « Identifiant perdu ».

#### J'accède aux services en ligne des établissements scolaires

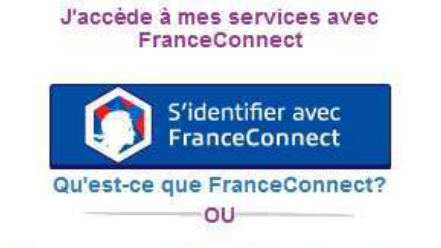

#### J'utilise mes identifiants Éducation nationale

### Identifiant Saisissez un identifiant Mot de passe Saisissez un mot de passe Se connecter Identifiant perdu Mot de passe perdu OU Je n'ai pas encore d'identifiant Mentions légales Assistance MINISTÈRE DE L'ÉDUCATION 15 NATIONALE ET REPUBLIQUE FRANC DE LA JEUNESSE

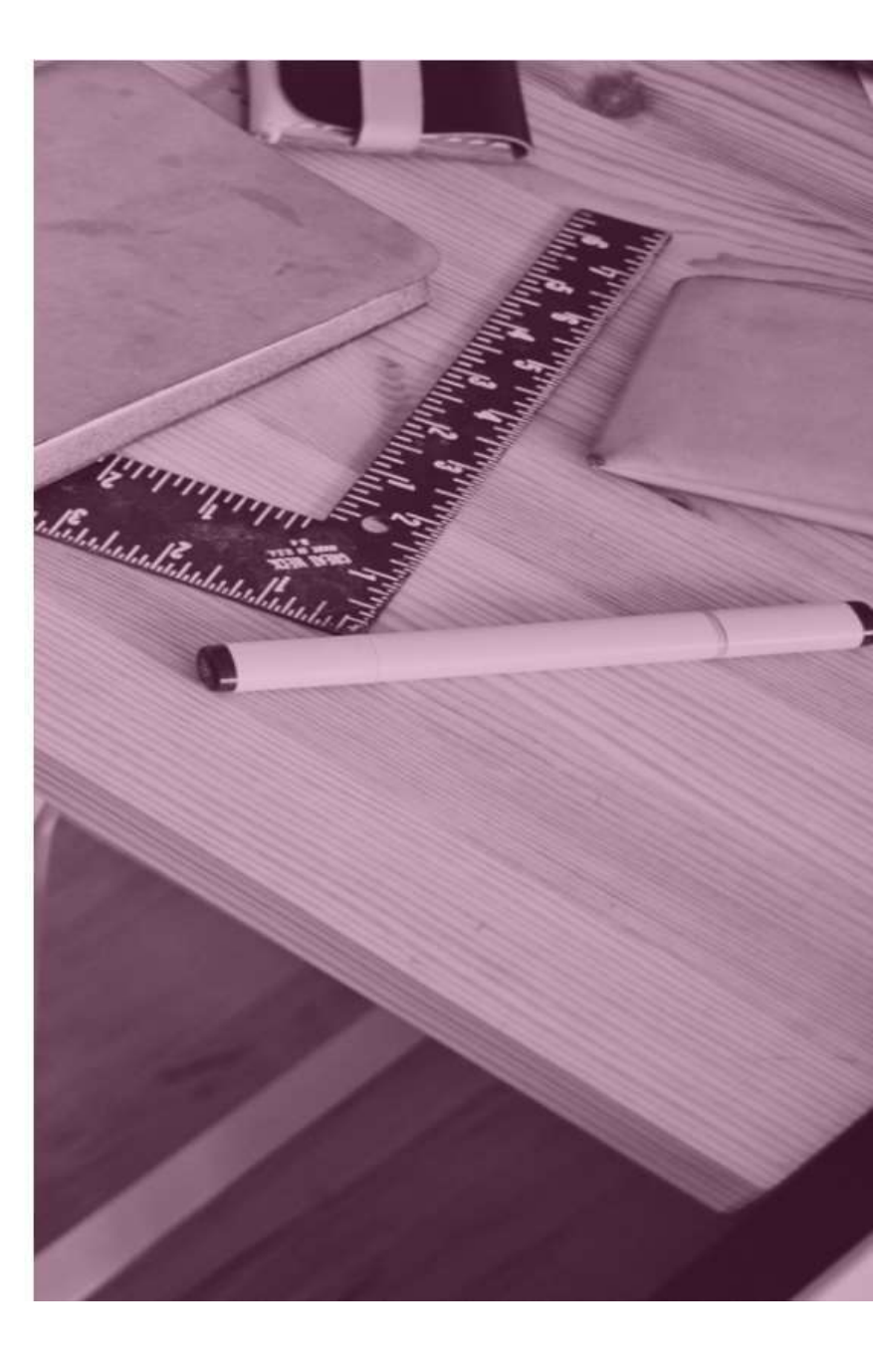

v1.48.0

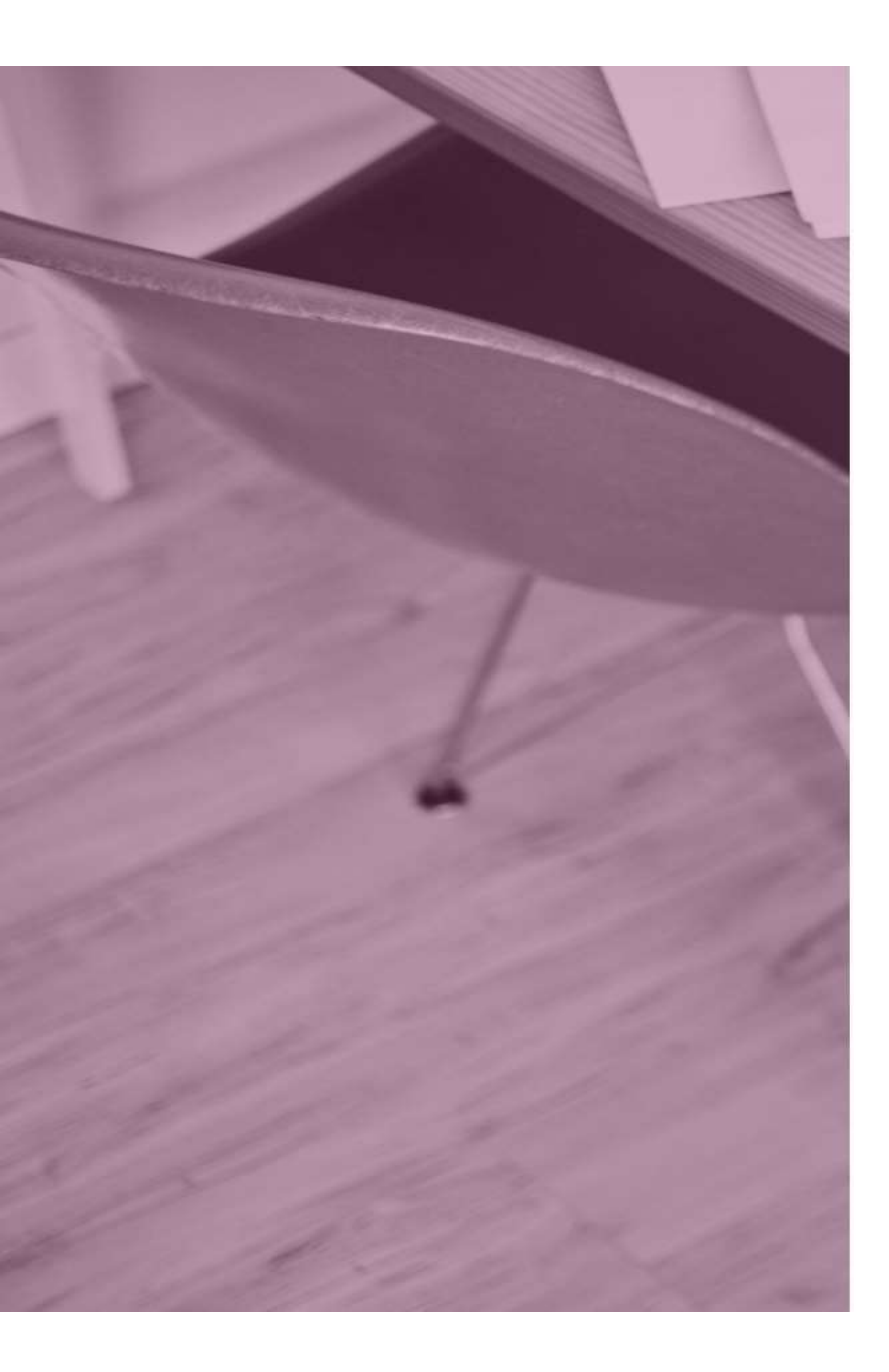

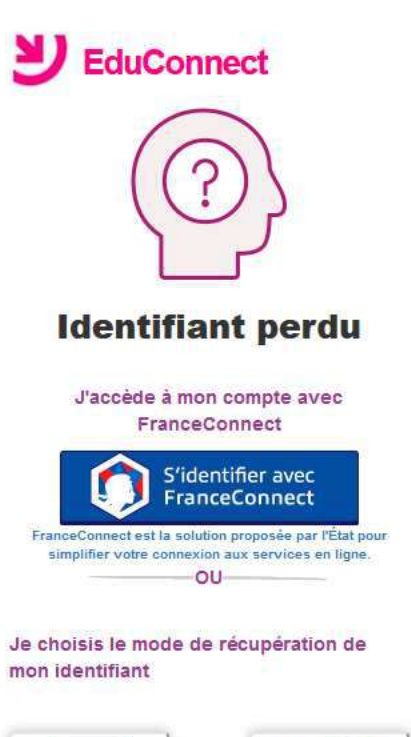

|        | SMS |
|--------|-----|
|        |     |
| <br>ou |     |

Je contacte mon établissement

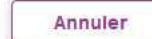

Vous avez créé vous-même votre compte avec votre téléphone mobile, choisissez l'icône SMS.

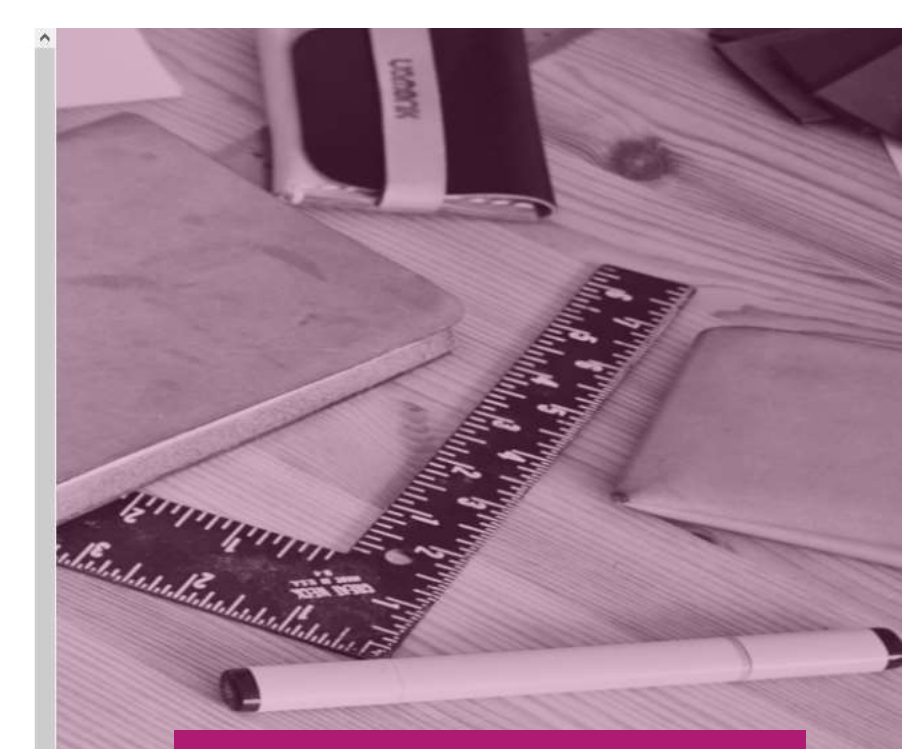

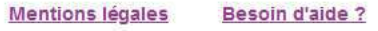

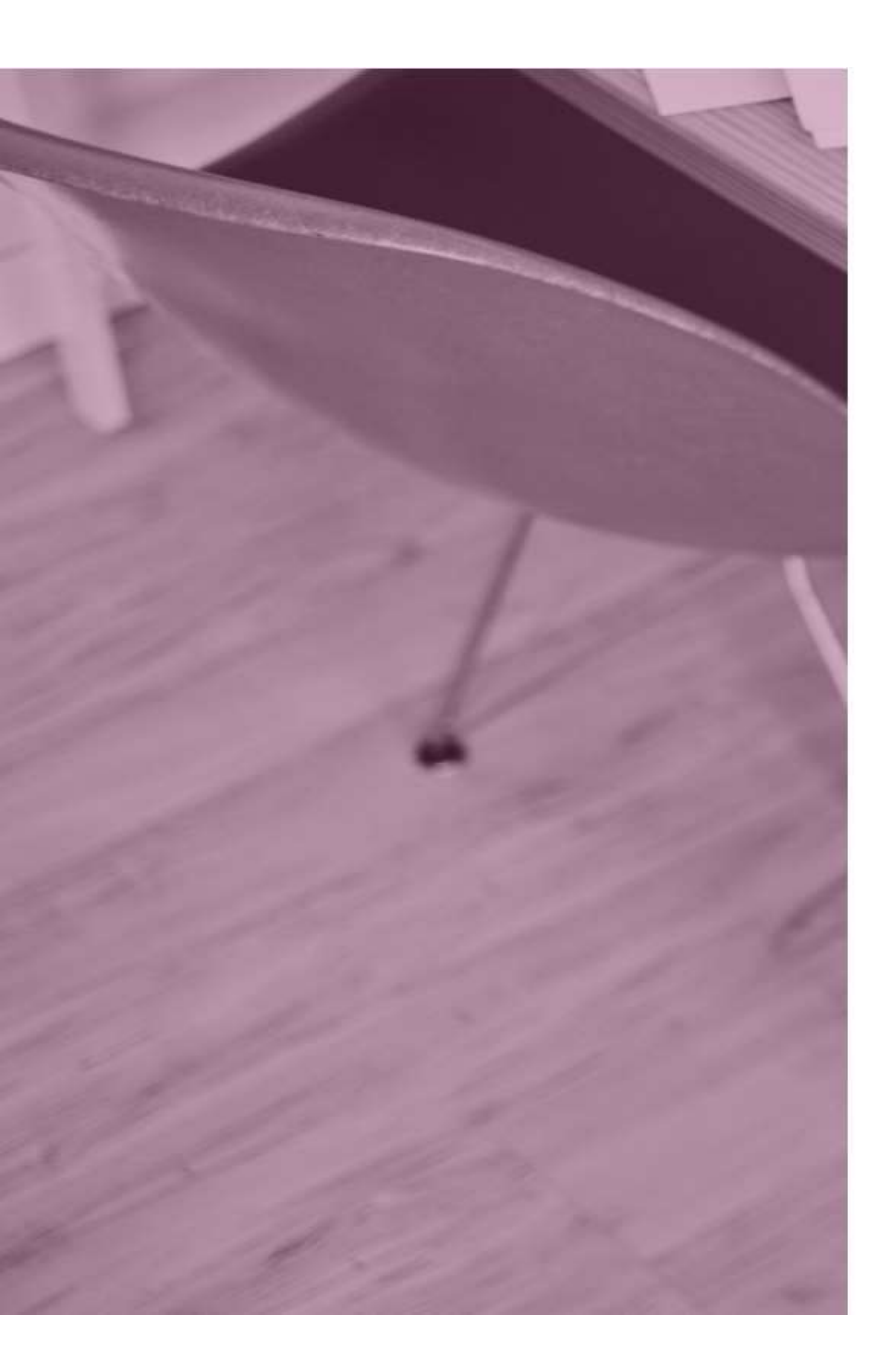

### J'accède aux services en ligne des établissements scolaires

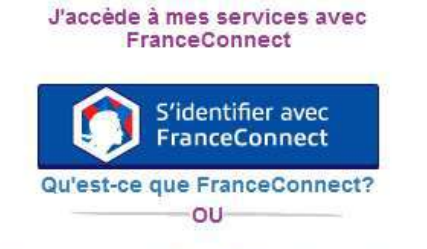

### J'utilise mes identifiants Éducation nationale

#### Identifiant

Saisissez un identifiant

### Mot de passe

| Saisissez un mot de passe | ۲ |
|---------------------------|---|
| contraction of the second |   |

Se connecter Identifiant perdu Mot de passe perdu

#### Je n'ai pas encore d'identifiant

OU

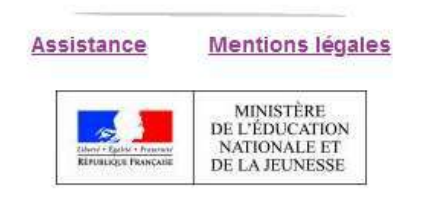

v1.48.0

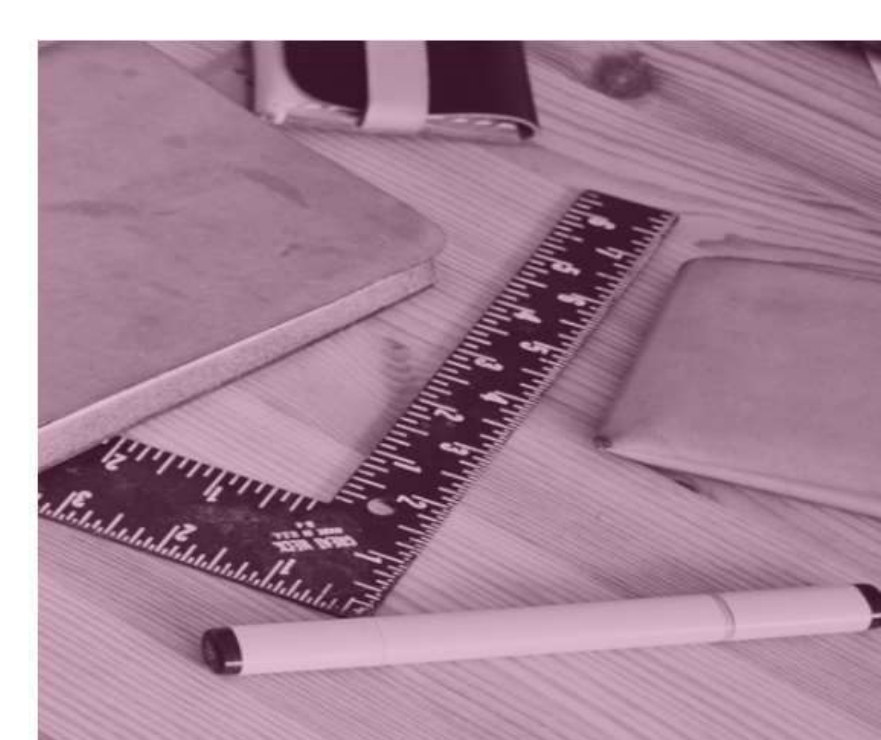

Si vous avez oublié votre mot de passe, cliquer sur « Mot de passe perdu ».

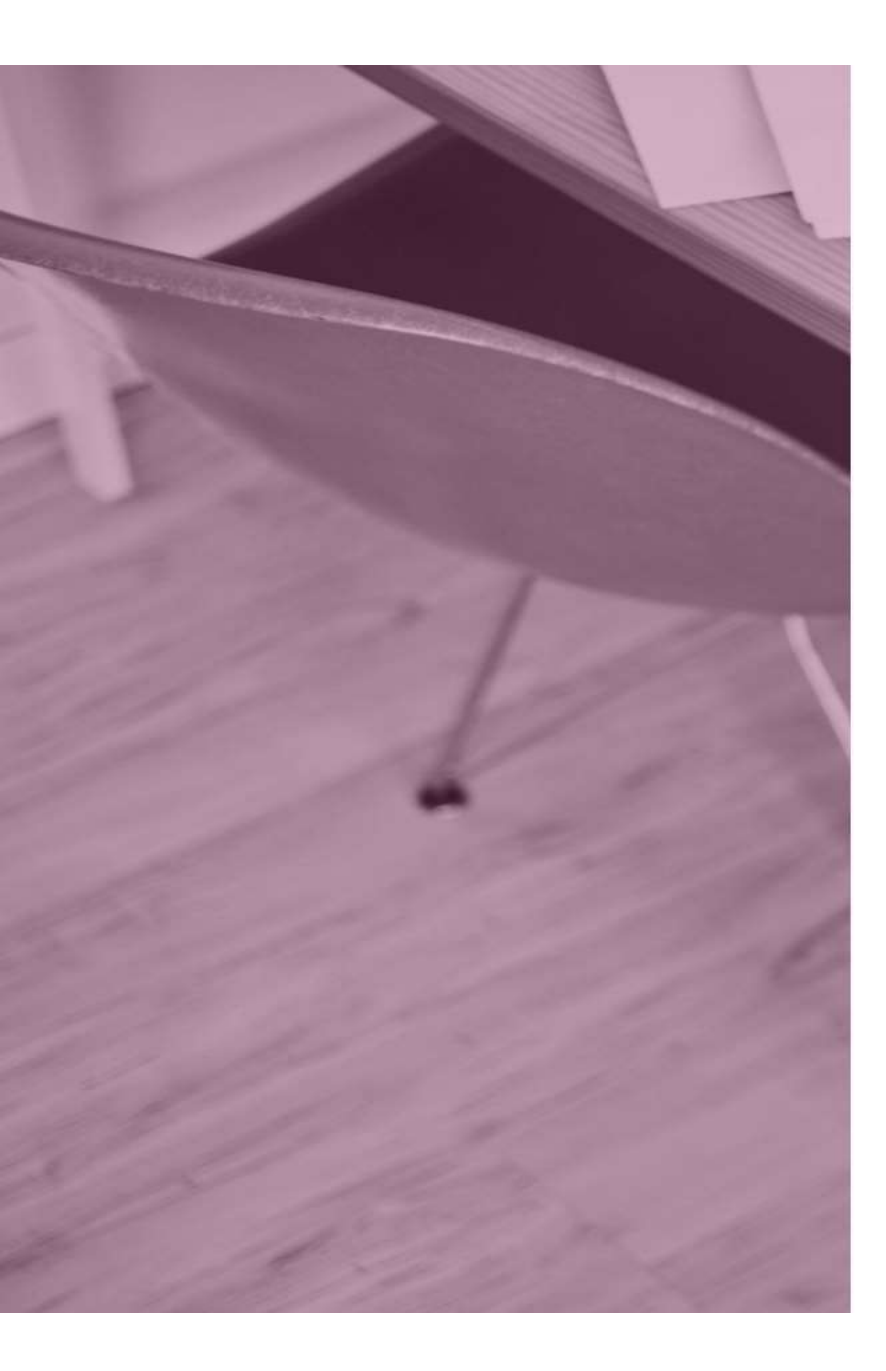

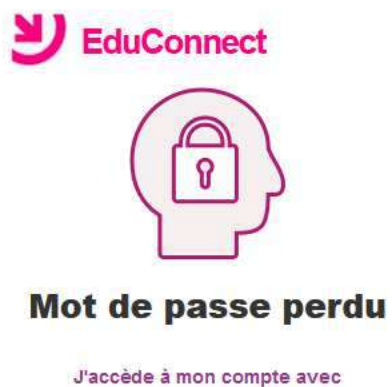

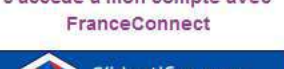

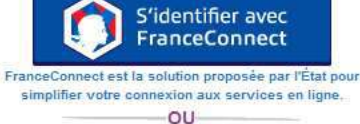

Je saisis mon identifiant...

#### Identifiant

Veuillez renseigner le champ "Identifiant"

... Puis je sélectionne le moyen de réinitialisation de mot de passe

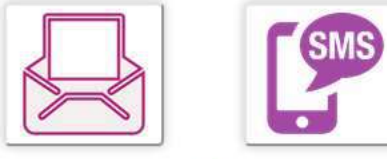

OU

Je contacte mon établissement

Annuler

Pour réinitialiser votre mot de passe, tapez d'abord votre identifiant et choisissez de l'envoyer par SMS.

finder Part